Virtual Private Network(VPN) Manual Using Network Connect Program (for Windows XP and 7)

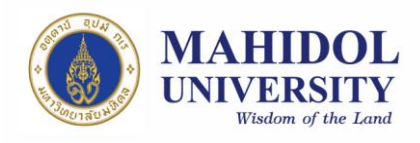

## VPN Software Installation Guide

 Install VPN Software and VPN network Connect Software which you can download from URL: <u>http://muit.mahidol.ac.th</u> then choose Software Download& Manual→Download Software → Download VPN Agent → VPN Software → Client VPN Service (Picture 1) after download Client VPN Service then download VPN Network Connect Software regarding to your Operating System (OS); Windows, Mac (Picture 2)

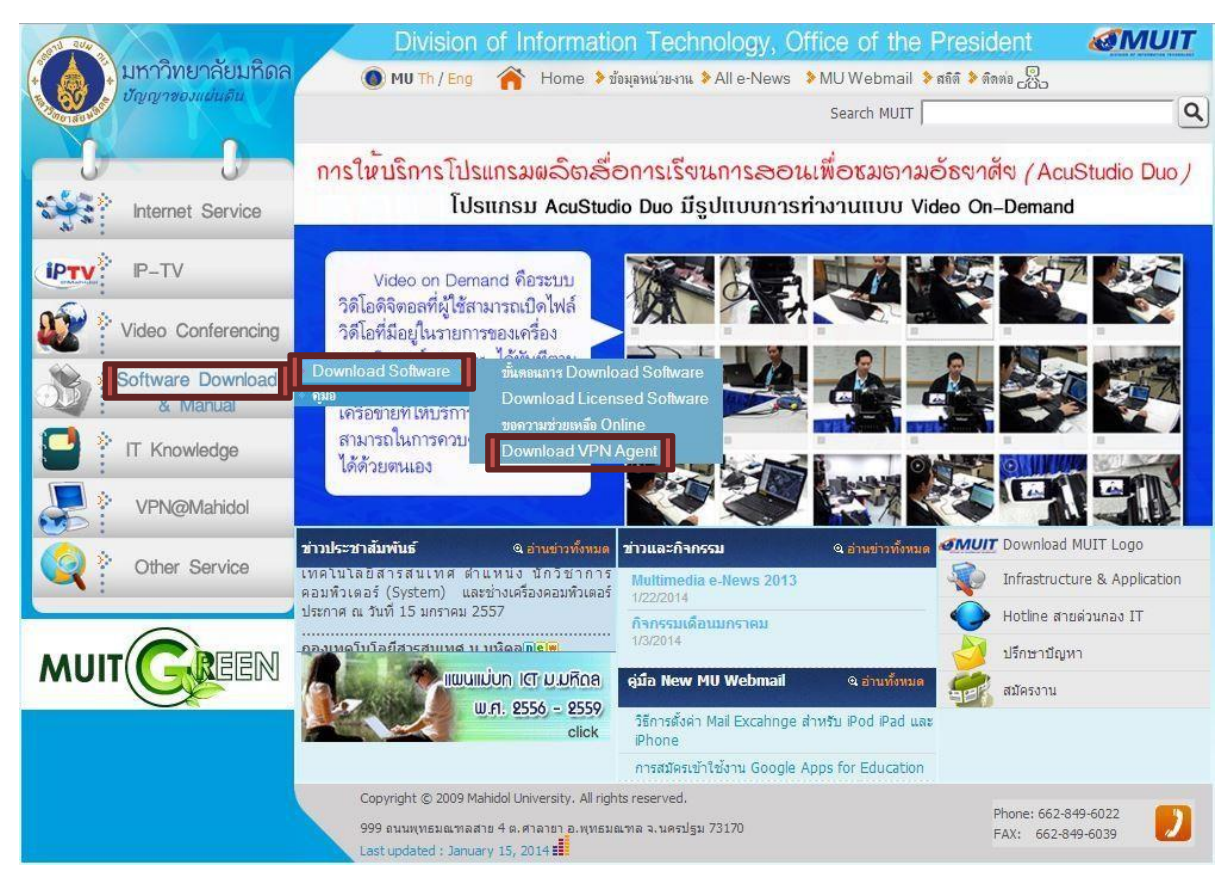

## Picture 1

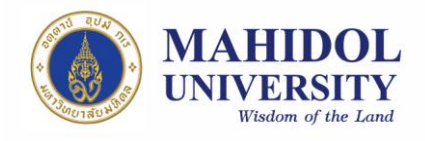

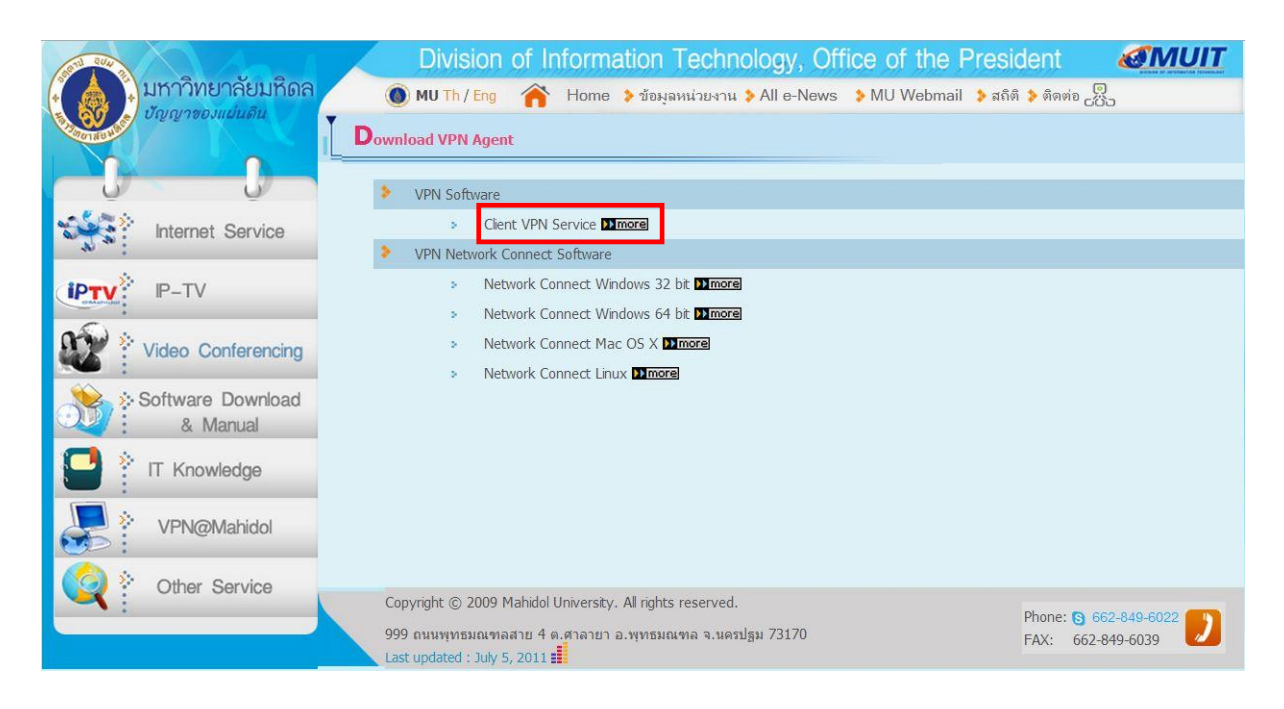

Picture 2

2. Open Network Connect and install to your computer (Picture 3) which you can find the program from:

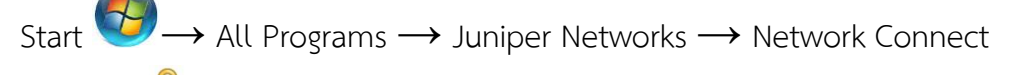

7.0.0  $\rightarrow$  T Network Connect or search from search box by 'start'

then type 'Network Connect' in the box as in the picture

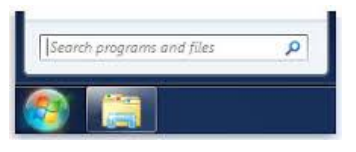

- In 'Sign-in Page' type <u>https://vpn.mahidol.ac.th</u>
  - Username  $\rightarrow$  has to be your Internet account which you received from the university; firstname.sur (firstname + dot + first 3 letters of your surname) for personnel and uxxxxxx or gxxxxxx for students <u>No need to</u> put '@mahidol.ac.th' after that
  - Password ightarrow from the university's Internet account

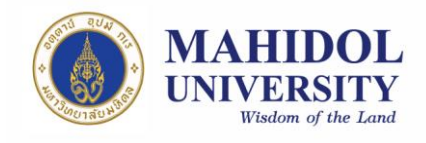

| Sign-in Page: | https://vpn.mahidol.ac.th/ | •                                      | Go |
|---------------|----------------------------|----------------------------------------|----|
| Welcome       | to the                     |                                        |    |
| Insta         | nt Virtual Extra           | net                                    |    |
| username      | firstname.sur              | Please sign in to<br>begin your secure |    |
| password      | •••••                      | session.                               |    |
|               |                            |                                        |    |
|               | Sign In                    |                                        |    |
|               | Sign In                    |                                        |    |
|               | Sign In                    |                                        |    |
|               | Sign In                    |                                        |    |

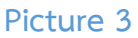

3. Wait around 30 seconds then check the master key icon at the bottom right of your screen. The icon will turn to yellow, if VPN connects

successfully  $\xrightarrow{\cong} \rightarrow \xrightarrow{\cong}$  To see more connection information double click the master key icon (Picture 4)

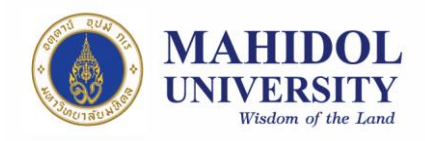

| ession          |                   |  |  |
|-----------------|-------------------|--|--|
| Connection:     | vpn.mahidol.ac.th |  |  |
| Status:         | Connected         |  |  |
| Duration:       | 00:00:10          |  |  |
| Bytes Sent:     | 33,173            |  |  |
| Bytes Received: | 23,624            |  |  |
| Assigned IP:    | 10.90.10.3        |  |  |
| Security:       | AES128/SHA1       |  |  |
| Compression:    | None              |  |  |
| Transport Mode: | ESP               |  |  |
|                 | Hide Sian O       |  |  |

Picture 4

4. The next time when you connect to VPN, just follow the step 2 and no need to reinstall the programs.